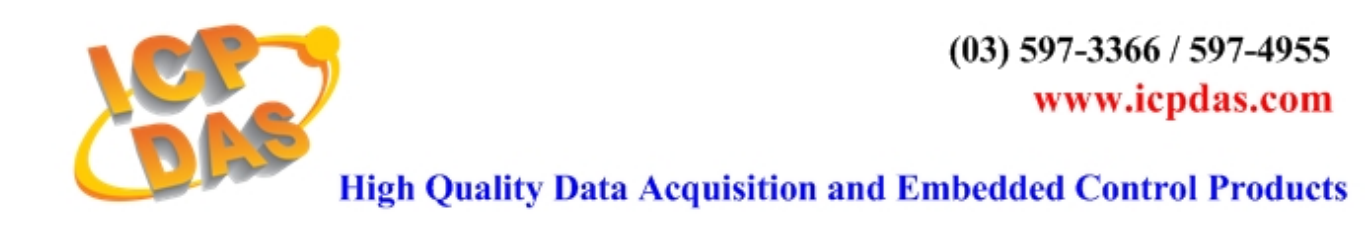

# Quick Start Manual Matlab Embedded Controller v1.1

This manual only introduces the most basic application of MATLAB Solution Toolkit. For more detailed information, please refer to **I-8438/8838 User Manual**.

## **Table of Contents**

| Introduction                              | 2  |
|-------------------------------------------|----|
| System requirement                        | 2  |
| Default IP setting                        | 2  |
| OS & Firmware Version                     | 2  |
| Chapter 1 Hardware connection             | 3  |
| Chapter 2 Create a model using Simulink.  | 4  |
| Chapter 3 Build the program by RTW        | 7  |
| Chapter 4 Program downloading & uploading | 10 |
| Addition Function for New Driver Version  | 13 |

## [ Introduction ]

MATLAB Solution Toolkit is a useful tool for you to construct your controller model. With it, you can design your controller in MATLAB/Simulink, and convert it into an executable file easily and quickly.

#### Note:

This manual is written based on MATLAB Solution Toolkit version 1.0.0.

## [ System requirement ]

Hardware:

Module: ICPDAS I-8438/8838. SRAM: 512KB

FLASH: 512KB

Software:

MATLAB 6.1 or 6.5 Simulink 4.1 or 5.0 Real-Time Workshop 4.1 or 5.0 Real-Time Workshop Embedded Coder 2.0 or 3.0 Stateflow and Stateflow Coder 4.1 or 5.0(opt.)

#### Notice:

Please make sure that MATLAB, Simulink, RTW and RTW Coder has been installed in your system before you setup this toolkit. Otherwise it will not work properly.

## [ Default IP setting ]

| IP:      | 192.168.0.15 |
|----------|--------------|
| Gateway: | 192.168.0.1  |
| Mask:    | 255.255.0.0  |

If the default IP has a conflict with other devices in the network, users can change the IP setting of the I-8438/8838 by the S-MMI buttons or from the GUI tool. You can refer to Appendix C. on 8438/8838 User Manual for detailed information.

## [ OS & Firmware Version ]

OS: MiniOS7 Ver. 2.00 build 001. (8E031103.img)

Firmware: mat\_load.exe Ver. 1.00

To update the OS or firmware on the I-8438/8838 embedded controller, please refer to Appendix A. or B. on 8438/8838 User Manual respectively for detailed information.

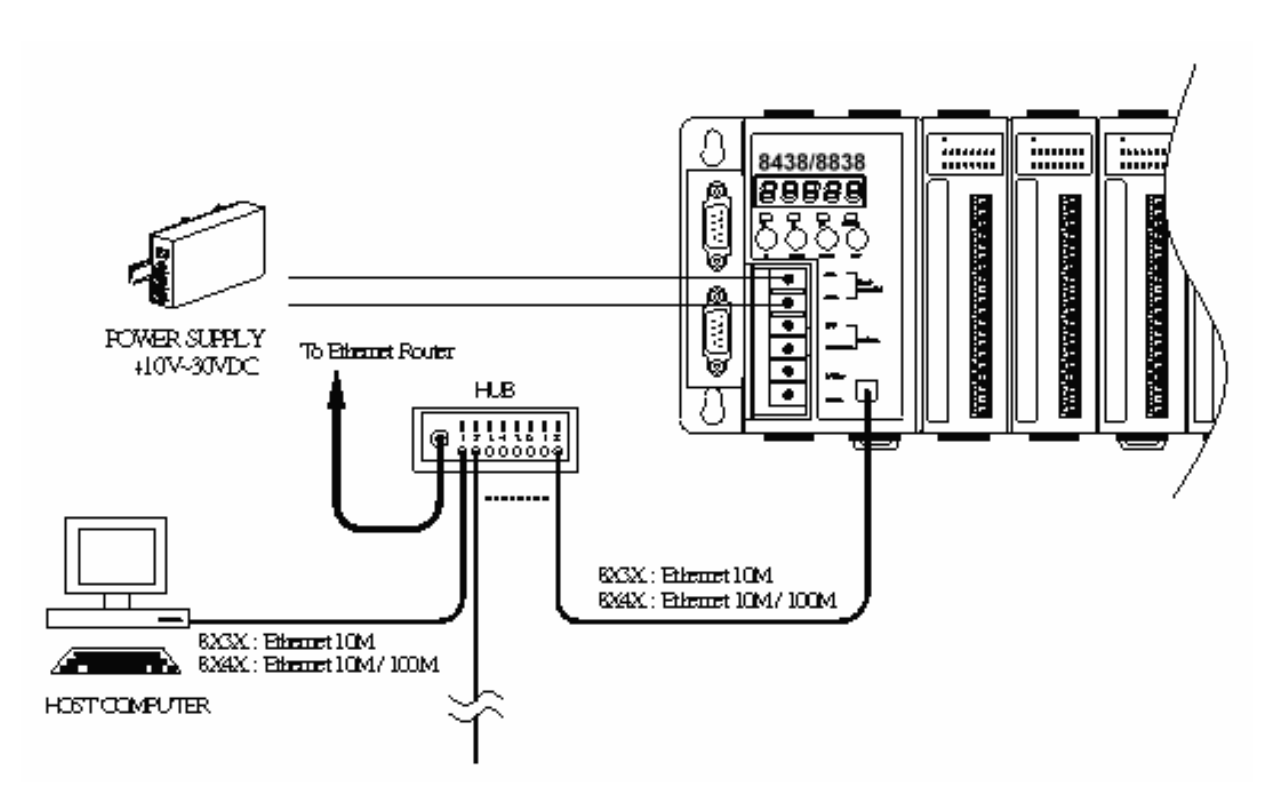

- 1.) Connect the network cable to the RJ-45 connector and a hub.
- 2.) Apply power (+Vs, GND) to I-8438/8838. The DC power can be the value from +10V to +30V.
- 3.) Check the 5 digits of the 7-segment LED. If the firmware is running, the IP address of the I-8438/8838 will be displayed.

## [Chapter 2 Create a model using Simulink ]

1.) First start **MATLAB** and then click the Simulink icon 👸 on the MATLAB toolbar.

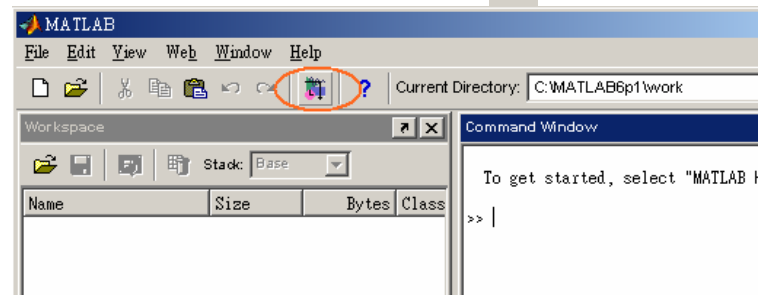

2.) Click D on the Library Browser's toolbar (Windows only). Simulink opens a new model window, and then you can start to construct your own control model on the blank area of the window.

| Ede Edit Yew Help                                                                                    | 1981              |           |       |               |     |          |       | 6 |   |        |   |          |     |   |      |      |
|----------------------------------------------------------------------------------------------------|-------------------|-----------|-------|---------------|-----|----------|-------|---|---|--------|---|----------|-----|---|------|------|
| Continuous: similable                                                                                | ina kina<br>Maria |           |       |               |     |          |       |   |   |        |   |          | _   |   | _10  |      |
|                                                                                                    | 84                | Ere<br>Ge | Dev d | gand<br>B   X | Its | Fignat : |       | + |   | Normal |   | <b>出</b> | 9 0 | 1 | 9    | ۲    |
| Simulink     Simulink     Discontin     Discontin     Discrete     Disck-Up     Math Op     Machel V |                   |           |       |               |     |          |       |   |   |        |   |          |     |   |      |      |
|                                                                                                    | Read              |           |       |               |     |          | 100-6 | _ | - | _      | - | - 63     | 45  |   | <br> | -110 |

3.) Copy a SYS\_INIT, a DataToFile, an I-8024 and an I-8017H block from the System, AO and AI library to the model window respectively.

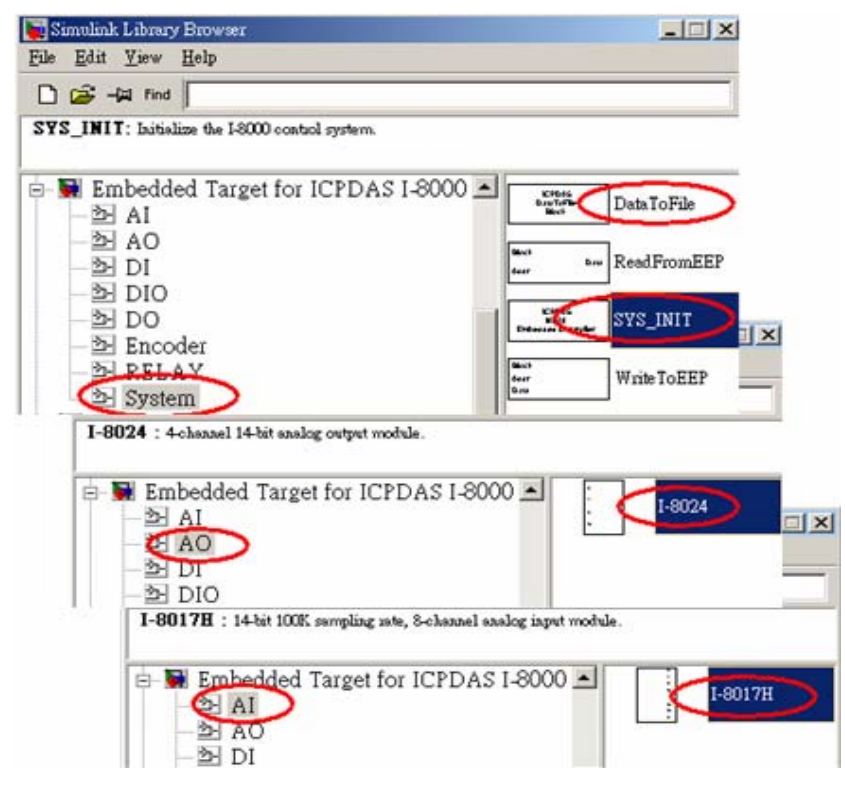

4.) Double-click on the SYS\_INIT block to open the dialog box. On the dialog box that appears, 8438/8838 Quick Start Manual, Version 1.0, 02/2004 -- 4

select the correct target hardware type from the field, Target Hardware Type. In this demo, the target hardware is selected as I-8838.

| Block Parameters: SYS_INIT                                                   | × |
|------------------------------------------------------------------------------|---|
| _ I8838-Simulink link (mask)                                                 |   |
| Initialize the I-8000 control system.                                        |   |
| Parameters<br>Target Hardware Type: 18838                                    | ⊸ |
| 184.38           18838           OK         Cancel         Help         Appl | у |

5.) Double-click on the I-8024 block, and then the dialog box appears. To use channel 0 of I-8024 module, enter [0] in the field "Output Channel". And select the slot as 2, Output Mode as "Voltage Out", Gain as 1 and Type of Value as "Floating".

| Block Parameters: I-8024 📃 🗵           |
|----------------------------------------|
| _S-Function (mask)                     |
| 4-channel 14-bit analog output module. |
| - Parameters                           |
| Output Mode : Voltage Out              |
| Output Channel :                       |
| [0]                                    |
| Gain :                                 |
| 1                                      |
| Slot: 2                                |
| Type of Value : Floating               |
| OK Cancel <u>H</u> elp <u>Apply</u>    |

6.) Double-click on the block of I-8017H, enter [0] in the field "Channel". And select the Voltage range as "+/-1.25V", Slot as 3 and Type of Value as "Floating".

| Block Parameters: I-8017H                                 |
|-----------------------------------------------------------|
| _S-Function (mask)                                        |
| 14-bit 100K sampling rate, 8-channel analog input module. |
| - Parameters                                              |
| Channel :                                                 |
| [0]                                                       |
| Voltage range : +/- 1.25V                                 |
| Slot: 3                                                   |
| Type of Value : Floating                                  |
| OK Cancel <u>H</u> elp <u>A</u> pply                      |

 Double click on the block of DataToFile, assign the Filename as "f001.mat", and Decimation as 1.

| Block Parameters: DataToFile                                                | × |
|-----------------------------------------------------------------------------|---|
| _ S-Function (mask)                                                         |   |
| Write time and input to specified MAT file in row format. Time is in row 1. |   |
| Parameters-                                                                 |   |
| Filename :                                                                  |   |
| (f001.mat)                                                                  |   |
| Decimation :                                                                |   |
|                                                                             |   |
| OK Cancel <u>H</u> elp <u>Apply</u>                                         |   |

- 8.) Copy a Sine Wave block to the model window from the Simulink\Sources library.
- 9.) Connect all the blocks as shown in the following figure.

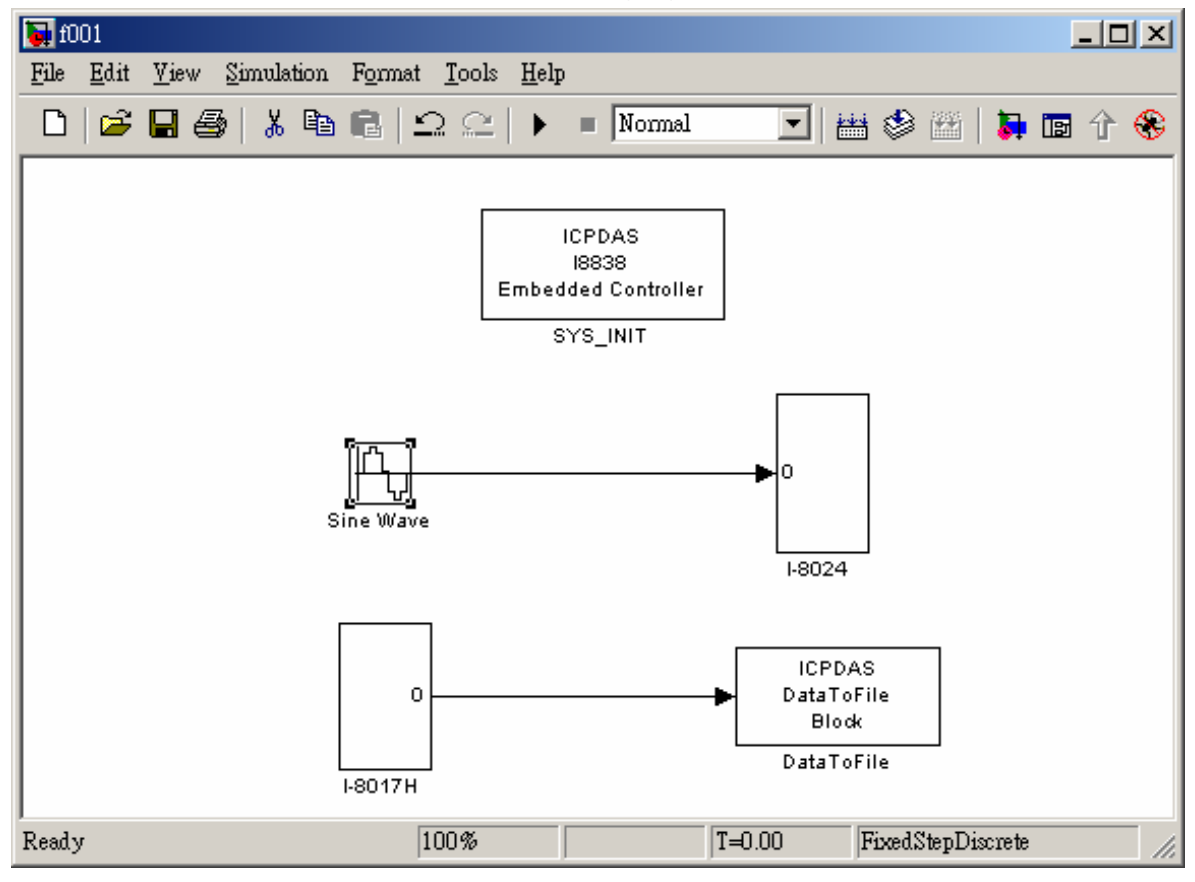

## [ Chapter 3 Build the program by RTW ]

In this section, we will demonstrate you how to convert the control model created in the previous section into an .exe by RTW.

1.) Open the Simulation Parameters dialog box by choosing *Simulation parameters* from the *Simulation* menu.

| <b>ə</b> f0 | 01           |              |                       |                    |               |              |          |    |
|-------------|--------------|--------------|-----------------------|--------------------|---------------|--------------|----------|----|
| File        | <u>E</u> dit | <u>V</u> iew | Simulation            | F <u>o</u> rmat    | <u>T</u> ools | <u>H</u> elp |          |    |
|             | 🖻            | 8            | <u>S</u> tart<br>Stop |                    |               | Ctrl+T       | ormal    | •  |
|             |              |              | Simulatio             | on para <u>m</u> e | ters          | Ctrl+E       |          |    |
|             |              |              | Mechani               | cal enviro         | nment         |              | 6        |    |
|             |              |              | ✓ <u>N</u> ormal      |                    | Introller     |              |          |    |
|             |              |              | <u>A</u> ccelerat     | tor                |               |              | Т        |    |
|             |              |              | <u>E</u> xternal      |                    |               |              |          |    |
|             |              |              | s                     | ine Wave           |               |              | <b>•</b> | •0 |

2.) On the dialog box that displays, select Type as **Fixed-step**, Mode as **Single Tasking** and Fixed step time as **0.002** in the field "Solver options".

| 📣 Simulation Parameters: f001 📃 🗔 🗙                               |
|-------------------------------------------------------------------|
| Solver Workspace I/O Diagnostics Advanced Real-Time Workshop      |
| Simulation time Start time: 0.0 Stop time: 5                      |
| Solver options Type: Fixed-step   discrete (no continuous states) |
| Fixed step stee: 0.002 Mode: SingleTasking                        |
|                                                                   |
| Output options           Refine output         Refine factor: 1   |
| OK Cancel Help Apply                                              |

3.) Then click the "Real-Time Workshop" tab and the panel changes. On the panel that shows up, select **Target configuration** from the Category field. Then click the Browse button to open the "System Target File Browser" window.

| 📣 Simulation Paramete | rs: f001                |                    |
|-----------------------|-------------------------|--------------------|
| Solver Workspace      | /0 Diagnostics Advanced | Real-Time Workshop |
| Categore Target con   | figuration              | Build              |
| - Configuration       |                         |                    |
| System target file:   | grt.tlc                 | Browse             |
| Template makefile:    | grt_default_tmf         |                    |
| Make command:         | make_rtw                |                    |
| 🔲 Generate code d     | only                    | Stateflow options  |
|                       |                         |                    |
|                       |                         |                    |
|                       |                         |                    |
|                       | OK Cancel               | Help Apply         |

4.) On the System Target File Browser dialog, select the correct system target file from the list and then click the OK button to close the dialog box. Here, we choose I\_8xx8.tlc.

| 🥠 System Target File Browser: | f001                                              |
|-------------------------------|---------------------------------------------------|
| System target file            | Description                                       |
| asap2.tlc                     | ASAM-ASAP2 Data Definition Target                 |
| drt.tlc                       | DOS(4GW) Real-Time Target                         |
| ert.tlc                       | RTW Embedded Coder                                |
| ert.tlc                       | Visual C/C++ Project Makefile only for the RTW Em |
| grt.tlc                       | Generic Real-Time Target                          |
| grt.tlc                       | Visual C/C++ Project Makefile only for the "grt"  |
| grt_malloc.tlc                | Generic Real-Time Target with dynamic memory allo |
| grt_malloc.tlc                | Visual C/C++ Project Makefile only for the "grt_m |
| I_8xx8.tlc                    | I8xx8 Embedded Target                             |

5.) And select the "ERT code generation options" (for MATLAB 6.1) or "ERT code generation options (1)" (for MATLAB 6.5) in the Category field. Then check the **Terminate function required** and **Single output/update function** options on the pane.

| Simulation Parameters: f001                                  |  |  |  |  |  |
|--------------------------------------------------------------|--|--|--|--|--|
| Solver Workspace I/O Diagnostics Advanced Real-Time Workshop |  |  |  |  |  |
| Category: ERT code generation options (1)                    |  |  |  |  |  |
| Options<br>MAT-file logging                                  |  |  |  |  |  |
| Integer code only                                            |  |  |  |  |  |
| Initialize internal data                                     |  |  |  |  |  |
| ☐ Initialize external I/O data                               |  |  |  |  |  |
| Terminate function required                                  |  |  |  |  |  |
| ✓ Single output/update function                              |  |  |  |  |  |
| Insert block descriptions in code                            |  |  |  |  |  |
|                                                              |  |  |  |  |  |
| OK Cancel Help Apply                                         |  |  |  |  |  |

6.) For MATLAB 6.5, you have to select "ERT code generation options (3)" from the Category field. Then cancel the option **Generate an example main program**.

| Simulation Parameters: f001                                  |
|--------------------------------------------------------------|
| Solver Workspace I/O Diagnostics Advanced Real-Time Workshop |
| Category: ERT code generation options (3)                    |
| Options<br>Generate an example main program                  |
| Target operating system: BareBoardExample                    |
| 🔲 Generate reusable code                                     |
| Reusable code error diagnostic: Error                        |
| Suppress error status in real-time model data structure      |
| Target floating point math environment: ANSI_C               |
|                                                              |
|                                                              |
| OK Cancel Help Apply                                         |

7.) When the above steps are done, save the model and click the Build button to start the build process.

#### Note:

The name of the model cannot be over 4 characters. (This is due to the limitation of Turbo C/C++ Compiler.)

## [ Chapter 4 Program downloading & uploading ]

Now we can download the .exe generated for testing. Please follow the steps:

1.) Enter **gui8000** at the MATLAB prompt to start the GUI. Then specify the correct IP and Port of the I-8438/8838 and press Connect. **Note: The default listening port is 10000.** 

| -> I8000 Series User Interface |          |
|--------------------------------|----------|
| RS232 TCP/IP Connect to :      | Connect  |
| IP 192 168 0 15                | Stop     |
| Port 10000 Set NET             | Download |
|                                | Upload   |
| Message                        |          |
| TCP/IP Mode                    | Exit GUI |
| STATUS Not Connected           |          |

2.) After the connection is established, press Download to select the file and transfer it to the I-8838 control system.

| BOOO Sector User Interface     RS232 TCP/IP  Connect to : | 15                                               | Disconnect<br>Start                            |                                                                    |                  |
|-----------------------------------------------------------|--------------------------------------------------|------------------------------------------------|--------------------------------------------------------------------|------------------|
| Port 10000 Set NET                                        | l<br>Select File to Do<br>按尊位置①:                 | Download<br>wraided                            | - + E                                                              | 3×<br>0'⊡•       |
| STATUS Connection                                         | Untitled<br>Winnov<br>D001.E<br>D002.E<br>D003.E | o10<br>Blockset_edge_imnoise<br>XE<br>XE<br>XE | D004.EXE<br>D005.EXE<br>D006.EXE<br>FOOLEXE<br>PAPI.EXE<br>PID.EXE |                  |
|                                                           | 4案名額(N):<br>格案頻型(D):                             | [F001 EXE<br>[*.exe                            |                                                                    | ▶<br>開啓(○)<br>取清 |

3.) As soon as the download process is completed successfully, you can click Start to execute the program.

| 📣 I8000 Series User Interface                                                                                                    |                                           |
|----------------------------------------------------------------------------------------------------|-------------------------------------------|
| RS232       TCP/IP         Connect to :       IP       192       168       0       15         IP       192       168       0       15         Port       10000       Set NET | Disconnect<br>Start<br>Download<br>Upload |
| Message                                                                                                    |                                           |
| Connection is established                                                                                                    | Exit GUI                                  |
| STATUS Connection is established                                                                                                    |                                           |

4.) Then the pane changes like the following figure.

| 📣 I8000 Series User Interface    |                    |
|----------------------------------|--------------------|
| RS232 TCP/IP                     | Disconnect         |
| Connect to :<br>IP 192 168 0 15  | Stop               |
| Port 10000 Set NET               | Download<br>Upload |
| Message                          |                    |
| program is running               | Exit GUI           |
| STATUS Connection is established |                    |

5.) After the time that you specified is up, press Upload button to collect the data for further analysis. After the upload process is completed successfully, data will be saved as f001.mat, which is the name you assigned in the DataToFile block.

| MATLAR            | 🥠 19000 Serger U er Infridace |                           | X          |
|-------------------|-------------------------------|---------------------------|------------|
| Elle Edit Yiew We | BS232 TCP/IP                  |                           | Disconnect |
| C:\MATLAB6p5\work |                               |                           | Stop       |
| All Files         |                               | Upload 54%                | (ovmand)   |
| D006.EXE          |                               |                           | Upload     |
| d006.sat          |                               | nessage                   |            |
| 1006.md 1         | progra                        | ro is running             | Exit GUI   |
| dt.mat            |                               |                           |            |
| [H] edge.jpg      | STATUS                        | Connection is established |            |
| eeprom.mat        | MAT-file                      | 06-十一月-20 05:15 下午        | 11         |
| eeprom0.mat       | MAT-file                      | 06-十一月-20 01:44 下午        |            |
| FOO1.EXE          | EXE File                      | 05-十二月-20 02:06 下午        |            |
| 🖬 f001.mat        | MAT-file                      | 05-十二月-20 04:31 下午        |            |

6.) Double-click on f001.mat and then enter **plot(tcpdata(1, :), tcpdata(2, :))** at the MATLAB prompt. The result would look like below:

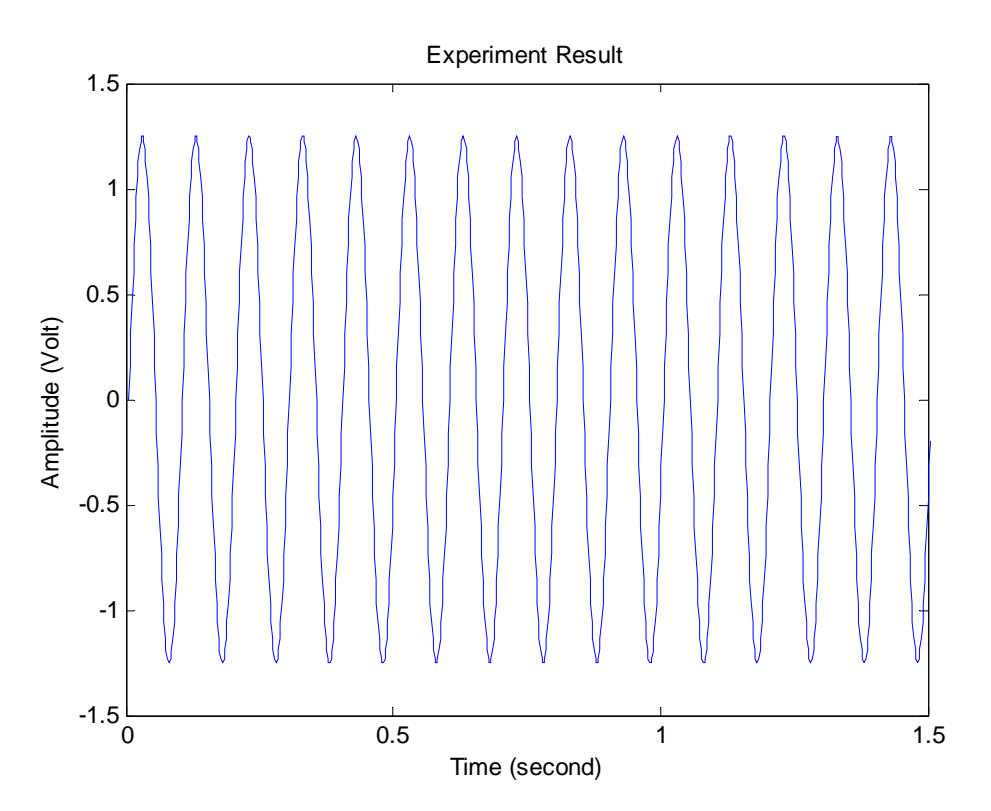

Note: To run this demo, what you need is that an I-8024 AO module and an I-8017H AI module have been installed on slot 2 and 3 of the I-8838 respectively.

#### **Addition Function for New Driver Version**

#### [New Function for Matlab Driver v1.1]

There are two new buttons -- "Auto" and "eAuto" provided in the GUI screen for <u>RS-232</u> and <u>Ethernet</u> interface separately. After users complete connection and download file to the matlab controller, users can click "Auto" or "eAuto" button to execute the following continuous steps automatically :

- (1) "Run Program"
- (2) "Upload when stop time is up"
- (3) "<u>Close GUI</u>"

That will be more convenient for users to test the control algorithm during the development stage. These two Auto button are showed as the following figure.

| 🥑 18000 S | eries User I | aterface              |                    |            |
|-----------|--------------|-----------------------|--------------------|------------|
| RS232     | TCP/IP       |                       |                    |            |
| Seri      | al Port      |                       | Auto               | Disconnect |
| COM6      | •            | Baudrate              | Stop<br>•          | Start      |
|           |              | Parity                | Data               | Download   |
|           |              |                       |                    | Upload     |
|           |              | Message               |                    |            |
|           | Conne        | ection is established |                    | Exit GUI   |
| STATUS    |              | Connect               | ion is established |            |

**RS-232** Interface

| 🜗 18000 Series User Interface                                                                |            |
|----------------------------------------------------------------------------------------------|------------|
| RS232 TCP/IP<br>eAuto<br>Connect to :                                                        | Disconnect |
| IP         192         168         0         15           Port         10000         Set NET | Download   |
| Message<br>Connection is established                                                         | Exit GUI   |
| STATUS Connection is established                                                             |            |

Ethernet Interface 8438/8838 Quick Start Manual, Version 1.0, 02/2004 -- 13 The whole process for **Auto** button function is described as following (Ethernet Interface Example ) :

After users complete the connection and download file to the matlab controller, users can click Auto button in the GUI screen to execute the following steps :

#### (1) "<u>Run Program</u>" :

| 🜗 18000 Series User Interface    |            |
|----------------------------------|------------|
| RS232 TCP/IP                     |            |
| Connect to :                     | Disconnect |
|                                  | Stop       |
| IP   192   168   0   15          | Download   |
| Port 10000 Set NET               | Unload     |
| Message                          |            |
| Program is running               | Exit GUI   |
|                                  |            |
| STATUS Connection is established |            |

#### (2) "Upload when stop time is up" :

| 🜗 18000 Series User Interface    |            |
|----------------------------------|------------|
| RS232 TCP/IP                     |            |
| eAuto                            | Disconnect |
| Connect to :                     |            |
|                                  | Stop       |
| IP   192   168   U   15          |            |
| Port 10000 Set NET               | Download   |
|                                  | Upload     |
| Message                          |            |
| 2, TimeUp                        | Exit GUI   |
|                                  |            |
| STATUS Connection is established |            |
| STATUS Connection is established |            |

| 🜗 18000 Series User Interface   |            |
|---------------------------------|------------|
| RS232 TCP/IP                    |            |
| Connect to :                    | Disconnect |
| IP 192 168 0 15                 | Stop       |
| Port 10000 Set NET              | Download   |
|                                 | Upload     |
| Message<br>3. Data is uploading | Exit GUI   |
| STATUS                          |            |
| Uplo                            | ad 78%     |
|                                 |            |

(3) "<u>Close GUI</u>" :

| J 18000 Series User Interface    |            |
|----------------------------------|------------|
| RS232 TCP/IP                     |            |
| eAuto                            | Disconnect |
| Connect to :                     |            |
|                                  | Start      |
| IP 192 168 0 15                  |            |
|                                  | Download   |
| Port 10000 Set NET               |            |
|                                  | Upload     |
| Message                          |            |
| 4. GUI Will Close                | Exit GUI   |
|                                  |            |
|                                  |            |
| STATUS Connection is established |            |